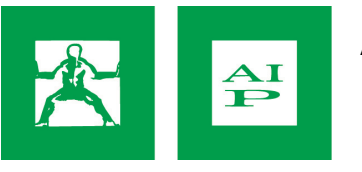

# DVD di esercizi di fisioterapia

# Funzionamento su PC con sistema Windows 10

Il DVD degli esercizi richiede che sul PC sia installato un software che funga da lettore DVD. Il software è presente sul DVD stesso ma è compatibile solo con Windows XP e Windows 7, non è purtroppo compatibile con Windows 10. Questo software lettore può essere installato dal sito Microsoft Store, a pagamento, o da altri siti, gratuitamente.

Noi consigliamo di installare il lettore VideoLAN VLC, che è gratuito.

Andare sul sito (richiede accesso ad Internet)

### https://www.videolan.org/vlc/

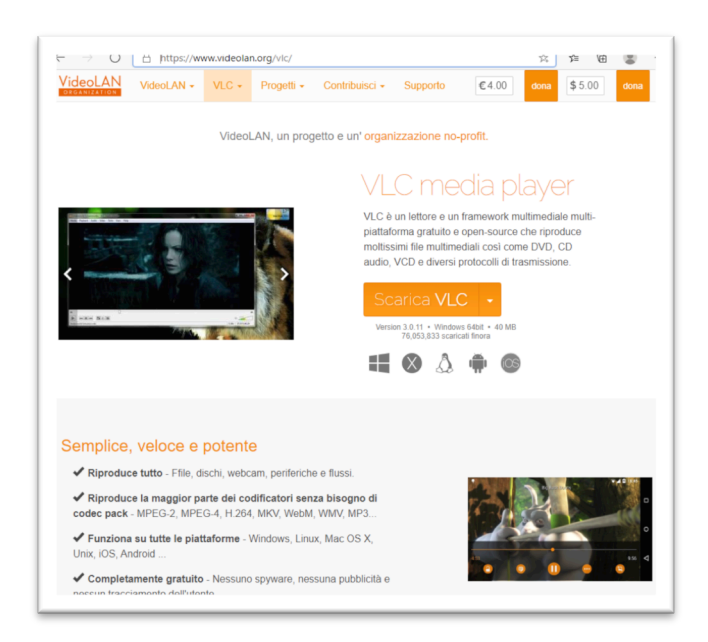

Cliccare su "Scarica VLC" e scegliere la versione del proprio sistema operativo, solitamente "Windows 64bit"

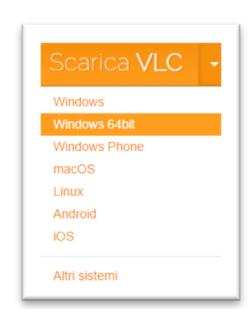

Dare il consenso al download. Al termine, in basso a sinistra, cliccare su **Apri file**, oppure andare nella cartella Download e aprire con doppio click il file vlc-3.0.11-win64.exe (o un altro nome file simile, se la versione è diversa)

| VideoLAN<br>organization<br>() | VLC MEDIA PLAYER<br>VLC<br>VLC for Windows<br>VLC for Mac OS X<br>VLC for Ubuntu<br>VLC for Android | ,<br>,<br>,<br>,<br>, | ALL PRO<br>VideoLan M<br>DVBlast<br>x264<br>x262<br>x265 | JECTS<br>Novie Crea | itor     |
|--------------------------------|----------------------------------------------------------------------------------------------------|-----------------------|----------------------------------------------------------|---------------------|----------|
| Google uses cookies to analyze | e advertisements of thi                                                                             | is site. Ii           | nformatio                                                | on about y          | your use |
| Apri file ····                 | cerca                                                                                               | 0                     | ⊟i                                                       | 0                   | =        |

Seguire le istruzioni e completare la procedura di installazione.

Una volta installato VLC, inserire il DVD nel PC. Comparirà questa schermata in basso a destra.

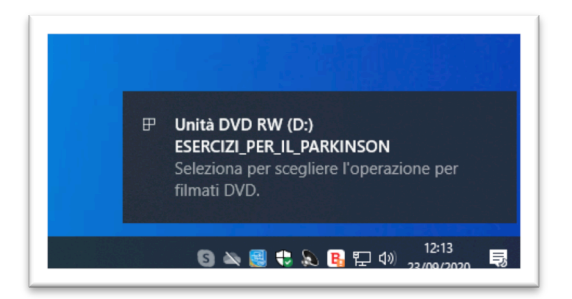

### Cliccare sulla scritta ed in seguito compare un menu:

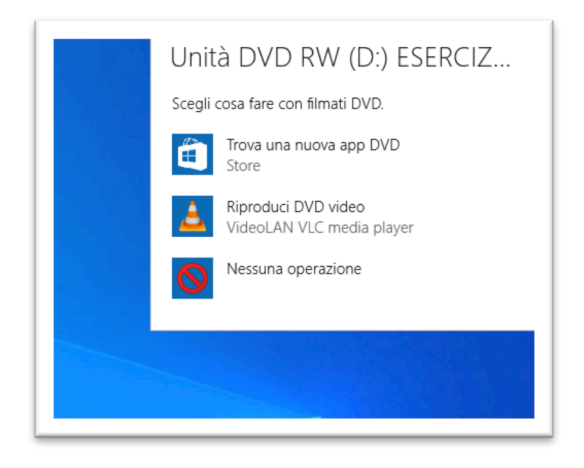

Cliccare su "Riproduci DVD video", l'icona nel cono arancione. Partirà la riproduzione del DVD.

Buona visione.

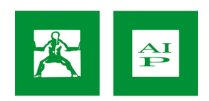

## Se inserendo il DVD non succede nulla

Se non comprare la schermata vista sopra, ovvero non succede nulla se viene inserito il DVD nel drive ma si ha già installato VLC, allora seguire questa procedura:

Cliccare sull'icona di Windows in basso a sinistra, scegliere tra l'elenco delle applicazioni, alla lettera V, la cartella **VideoLAN**, poi **VLC media player** 

In alternativa cercare "VLC" nella barra di ricerca (dove c'è scritto "Scrivi qui per eseguire la ricerca") e selezionare "VLC media player" dell'elenco.

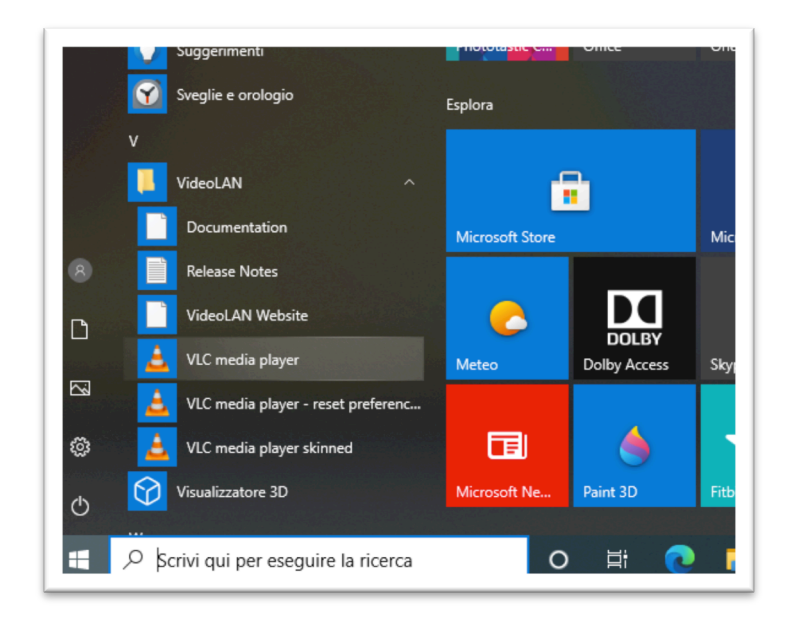

Una volta lanciato VLC, dal menu "Media" scegliere "Apri disco..."

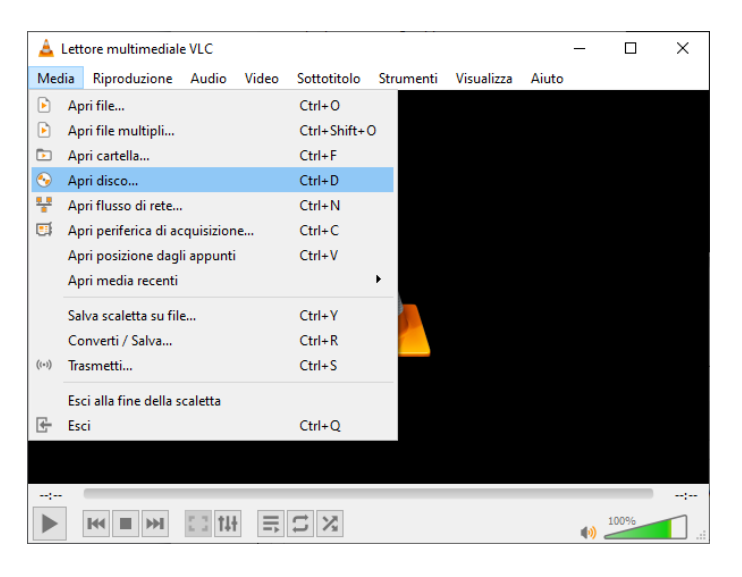

Selezionare la lettera nell'unità del lettore DVD, solitamente D: e premere Riproduci. Il video dovrebbe partire.

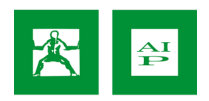

| 🛓 Apri media            |             |            |                        | _         |                          | ×    |
|-------------------------|-------------|------------|------------------------|-----------|--------------------------|------|
| 🕨 File 🔗 Disco          | 🚏 Rete      | I Dispos   | sitivo di acquisizione |           |                          |      |
| Selezione disco         |             |            |                        |           |                          |      |
| DVD                     | ) Blu-ray   | 0          | CD audio               |           | /CD                      |      |
| Nessun menu del d       | isco        |            |                        |           |                          |      |
| Dispositivo a disco D:\ | - ESERCIZI_ | PER_IL_PAR | KINSON                 | ~ 1       | Sfoglia                  |      |
| Posizione iniziale      |             |            |                        |           |                          |      |
| Titolo                  |             | 0 ≑        | Capitolo               |           | 0                        |      |
| Audio e sottotitoli     |             |            |                        |           |                          |      |
| Traccia audio           |             | -1 🜩       | Traccia dei sottotit   | oli       | -1                       | -    |
|                         |             |            |                        |           |                          |      |
|                         |             |            |                        |           |                          |      |
| Mostra altre opzioni    |             |            |                        |           |                          |      |
|                         |             |            |                        | Riproduci | <ul> <li>Annu</li> </ul> | illa |

## Per avviare il DVD automaticamente

Se si vuole che il DVD parta automaticamente dopo l'inserimento nel lettore, cliccare sull'icona di Windows in basso a sinistra e scegliere **Impostazioni**, l'icona dell'ingranaggio

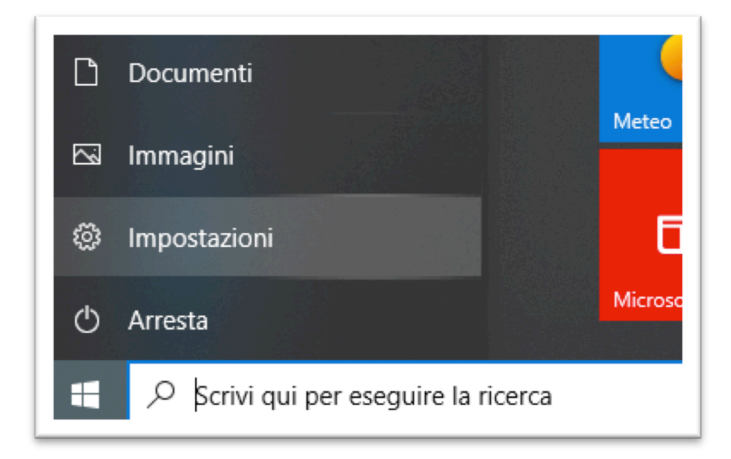

Comparirà la schermata delle Impostazioni.

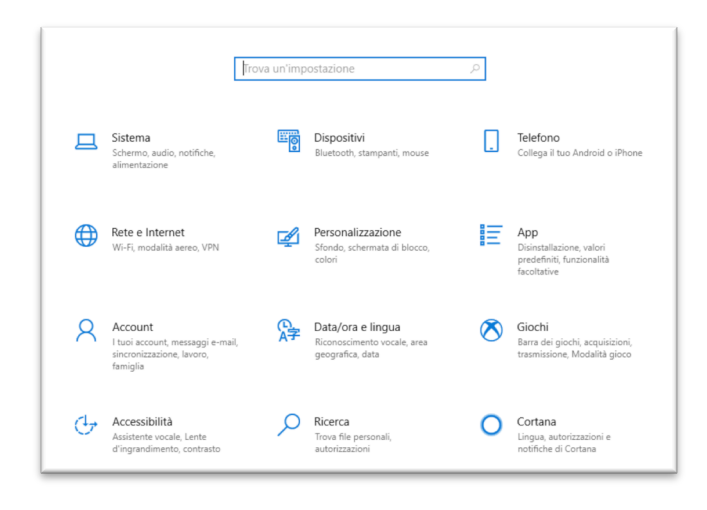

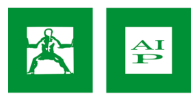

### Cliccare su "App"

| Home                  | App e funzionalità                                                                                             |
|-----------------------|----------------------------------------------------------------------------------------------------|
| Trova un'impostazione | Scegli da dove scaricare le app                                                                                |
| pp                    | L'installazione di app solo da Microsoft Store consente di<br>proteggere il dispositivo.                       |
| App e funzionalità    | Ovunque ~                                                                                                    |
| App predefinite       |                                                                                                    |
| 1 Mappe offline       | Funzionalità facoltative                                                                                       |
| App per siti Web      | Alias di esecuzione App                                                                                        |
| ា Riproduzione video  | Cerca, ordina e filtra in base all'unità. Se vuoi disinstallare o<br>spostare un'app, selezionala dall'elenco. |
| Avvio                 | Cerca in questo elenco                                                                                         |

Cliccare su "App predefinite", nella fascia a sinistra. In "App predefinite", cliccare su "Lettore video"

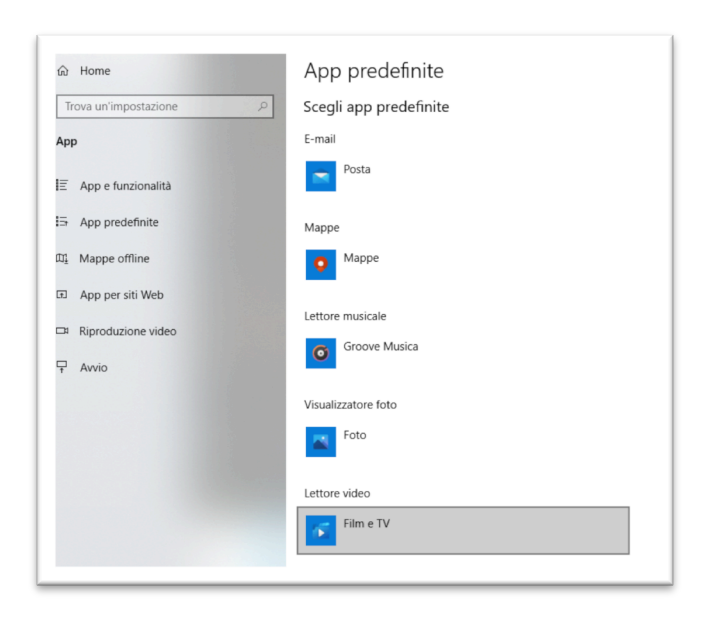

Nell'elenco che viene presentato, scegliere VLC

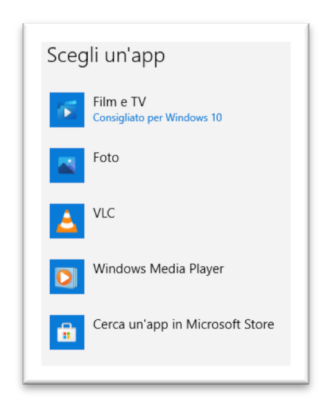

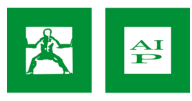

Ritornare sul menu Impostazioni. Cercare la parola "cd" e attivare "**Riproduci CD o altri supporti** automaticamente".

|   | [                                                                                    | cd<br>Riproduc<br>automati | i CD o altri supporti<br>icamente.                                   |   |                                                                             |
|---|--------------------------------------------------------------------------------------|----------------------------|----------------------------------------------------------------------|---|-----------------------------------------------------------------------------|
| 旦 | Sistema<br>Schermo, audio, notifiche,<br>alimentazione                               |                            | Dispositivi<br>Bluetooth, stampanti, mouse                           |   | <b>Telefono</b><br>Collega il tuo Android o iPhone                          |
| ۲ | Rete e Internet<br>Wi-Fi, modalità aereo, VPN                                        | ¢                          | Personalizzazione<br>Sfondo, schermata di blocco,<br>colori          |   | App<br>Disinstallazione, valori<br>predefiniti, funzionalità<br>facoltative |
| 8 | Account<br>I tuoi account, messaggi e-mail,<br>sincronizzazione, lavoro,<br>famiglia | A <del>≩</del>             | Data/ora e lingua<br>Riconoscimento vocale, area<br>geografica, data | ⊘ | Giochi<br>Barra dei giochi, acquisizioni,<br>trasmissione, Modalità gioco   |
| ፁ | Accessibilità<br>Assistente vocale, Lente<br>d'ingrandimento, contrasto<br>elevato   | <i>م</i>                   | Ricerca<br>Trova file personali,<br>autorizzazioni                   | 0 | Cortana<br>Lingua, autorizzazioni e<br>notifiche di Cortana                 |

Questa impostazione si può trovare anche nelle precedenti versioni di Windows, in Pannello di controllo -> Hardware e Suoni -> AutoPlay

In AutoPlay attivare (spuntare) l'opzione "Selezionare l'operazione da eseguire con ogni tipo di supporto", e nella riga Video selezionare "Riproduci file video (VideoLAN VLC media player)".

Nella sezione DVD, alla riga Filmato DVD selezionare "Riproduci DVD video (VideoLAN VLC media player)".

| AutoPlay                                                                               |                                            |           |                             |          | -      |         | × |
|----------------------------------------------------------------------------------------|--------------------------------------------|-----------|-----------------------------|----------|--------|---------|---|
| ← → × ↑ 🖬 « Hardware e suoni > A                                                       | AutoPlay 🗸 🗸                               | Ō         | 🔎 Cerca nel Pannello di ci  | ontrollo |        |         |   |
| Specificare quale azione deve<br>dispositivo<br>Itilizza AutoPlay per tutti i supporti | essere eseguita c<br>e tutti i dispositivi | quando    | ) viene inserito ciascun ti | po di su | pporto | 0       | • |
| Unità rimovibili                                                                       |                                            |           |                             |          |        |         |   |
| 📥 Unità rimovibile                                                                     | Scegliere un'imp                           | postazio  | ne predefinita              | $\sim$   |        |         |   |
| Selezionare l'operazione da esegui                                                     | re con ogni tipo di sup                    | porto     |                             |          |        |         |   |
| immagini                                                                               | Scegliere un'imp                           | postazio  | ne predefinita              | $\sim$   |        |         |   |
| I Video                                                                                | Riproduci file vid                         | leo (Vide | oLAN VLC media player)      | $\sim$   |        |         |   |
| 👔 Musica                                                                               | Scegliere un'imp                           | postazio  | ne predefinita              | ~        |        |         |   |
| 👼 contenuto misto                                                                      | Scegliere un'imp                           | postazio  | ne predefinita              | $\sim$   |        |         |   |
| Archivinging fato samera                                                               |                                            |           |                             |          |        |         |   |
| Archiviazione fotocamera                                                               | 6 F F                                      |           | 1.6.5                       |          |        |         |   |
| Scheda di memoria                                                                      | Scegliere un imj                           | postazio  | ne predefinită              | ~        |        |         |   |
| DVD                                                                                    |                                            |           |                             |          |        |         |   |
| Imato DVD                                                                              | Riproduci DVD vi                           | ideo (Vio | eoLAN VLC media player)     | ~        |        |         |   |
| filmato DVD avanzato                                                                   | Scegliere un'impostazione predefinita      |           |                             | ~        |        |         |   |
| OVD vuoto                                                                              | Scegliere un'imp                           | postazio  | ne predefinita              | ~        |        |         |   |
| DVD-Audio                                                                              | Scegliere un'imp                           | postazio  | ne predefinita              | ~        |        |         |   |
|                                                                                        |                                            |           |                             |          |        |         |   |
|                                                                                        |                                            |           |                             | Salva    |        | Annulla | 3 |

La procedura è ora completa. Inserendo il DVD nel lettore dovrebbe partire automaticamente.

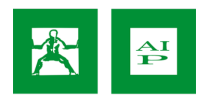